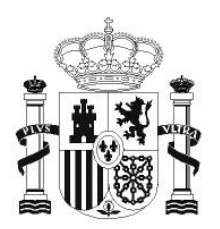

GOBIERNO DE ESPAÑA

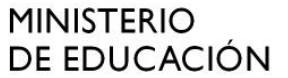

SECRETARÍA DE ESTADO DE EDUCACIÓN Y FORMACIÓN PROFESIONAL

DIRECCIÓN GENERAL DE FORMACIÓN PROFESIONAL

INSTITUTO DE TECNOLOGÍAS EDUCATIVAS

# HOJA DE CÁLCULO EN LA ENSEÑANZA DE LAS CIENCIAS

SESIÓN 4: INFORMES Y APUNTES

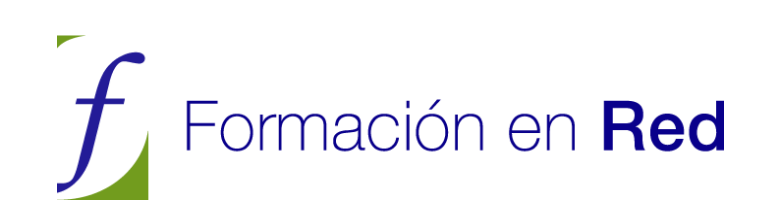

## **INFORMES Y APUNTES**

## CONTENIDOS

En esta sesión integraremos en un solo documento textos, cálculos, imágenes e hiperenlaces. Lo haremos mediante dos tipos de documentos, los *informes* que se pueden escribir con OpenOffice.org Writer, con predominio de textos y referencias a materiales de la hoja de cálculo, y los *apuntes interactivos* que se pueden confeccionar en la misma hoja, en los cuales los textos son más breves y el protagonismo recae más en los cálculos y gráficos.

#### CONFECCIÓN DE INFORMES

Como ejemplo de integración de herramientas y objetos de OpenOffice.org estudiaremos un Informe sobre una Evaluación de Matemáticas de Bachillerato basado en las calificaciones contenidas en el modelo *notas.ods*.

Este modelo NOTAS.ODS gestiona el registro de las notas, cálculo de promedios y análisis estadístico de todas las evaluaciones de un curso. Puedes usarlo libremente para gestionar tus propios datos en los cursos en los que la calificación sea numérica.

Abre el documento de OpenOffice.org Writer INFORME.ODT que está confeccionado a partir del modelo citado. Tanto la estructura del informe como los nombres y calificaciones son totalmente imaginarios.

El contenido del informe está orientado a aspectos estadísticos, pero evitaremos aquí entrar en conceptos técnicos. Sólo nos interesarán las herramientas necesarias para confeccionarlo.

Como podrás observar, la primera página contiene *textos*, *gráficos* y *tablas*. Los primeros, evidentemente, son objeto de otro curso de OpenOffice.org Writer y no nos interesan aquí. En realidad, con un poco más de trabajo, se puede confeccionar el informe en el mismo documento de OpenOffice Calc que contenga los datos, creando una nueva hoja y haciendo invisibles las líneas de división. Lo que se explica a continuación es válido también para este caso, y lo repasaremos cuando se traten los *apuntes*.

|                                                                                                    | I.E.S. BARAHO<br>Departamento de N<br>Asignatura de Mater<br>Grupo 2º B                                                                                                    | NA DE SOTO<br>/atemáticas<br>máticas IIde Bachillerato                                                                                                    |
|----------------------------------------------------------------------------------------------------|----------------------------------------------------------------------------------------------------|----------------------------------------------------------------------------------------------------|
| Inform                                                                                                    | e de la primera ev                                                                                                    | valuación del curso 2005-06                                                                                                    |
| Introducción                                                                                                    |                                                                                                    |                                                                                                    |
| La primera evaluación<br>basado en dos exámene<br>un control de Vectores<br>resultados, así como la<br>estadístico figuran en e<br>En la parte inferior de l<br>asignados a cada prueb<br>para la de vectores. Po<br>levemente en la califica | del grupo 2°B de Bachiller<br>es de Álgebra Lineal de 10<br>de cinco puntos. El resume<br>nota media final y el tratar<br>la archivo <u>notas ods</u><br>la tabla pueden observarse la<br>21 O para las dos de Algeb<br>r tanto esta última influirá<br>ación media. | Distribución de notas<br>puntos y<br>m de<br>miento<br>los pesos                                                                                                    |
| Como se puede ver en<br>bastante equilibrada y<br>de 0 a 2, lo que hace co                                                                                                    | el gráfico, la distribución de<br>con resultados muy aceptab<br>oncebir esperanzas de bueno                                                                                                    | e las calificaciones finales de esta evaluación está<br>bles. Llama la atención la ausencia de calificaciones<br>los resultados finales en el curso.                                                                                                    |
| En efecto, consultando<br>de 5,46, superior a la q<br>La desviación tipica ta<br>medianamente agrupad<br>trabajar con cierto apro<br>podemos catalogar de s                                                                                   | la media y desviación tipic<br>ue se suele lograr en cursos<br>mbién es algo inferior al va<br>lo, con un coeficiente de va<br>ovechamiento. Sería deseabi<br>satisfactorio el nivel medio                                                                           | a de estas notas finales observamos que la media es<br>s similares en este Centro, que suele ser de 4,6 punt<br>llor frecuente de 2, lo que nos da una imagen de cur<br>iriación de 34%, un poco alto, pero que permite<br>le una dispersión menor en las calificaciones, pero<br>del curso. |
| Media                                                                                                    | 5,46                                                                                                    |                                                                                                    |
| Desviación típica                                                                                                    | 1,86                                                                                                    |                                                                                                    |
| Coef. De Variación                                                                                                    | 34,09%                                                                                                    |                                                                                                    |
|                                                                                                    |                                                                                                    |                                                                                                    |

INSERCIÓN DE IMÁGENES

El primer objeto que llama la atención en el informe es el *logotipo* del Centro. Es un caso concreto de <u>INSERCIÓN DE IMÁGENES</u>. Esta operación se puede hacer fundamentalmente de dos formas, o insertando desde un archivo o con las operaciones de **copiar y pegar**. Practicaremos las dos:

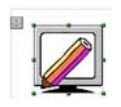

En primer lugar señala el logotipo con el ratón, hasta que veas su anclaje y la pequeña cruz que indica su selección. Pide **Editar** > **Copiar**.

Pasa al archivo **notas.ods**, que lo tendrás abierto o del cual habrás guardado una copia en alguna carpeta tuya. En ese caso ábrelo, señala una celda en un espacio libre y pide **Editar > Pegado especial** y concreta como tipo **metaarchivo GDI (GDI metafile)**, que es la mejor opción para incorporar una imagen, ya que tiene las propiedades más útiles.

Reduce su tamaño actuando sobre sus esquinas si "pisa" la tabla. De esta forma hemos insertado una imagen mediante **Copiar y Pegar**.

Habrás notado que no se usa el **Pegar** simple, sino el **especial**. Esto será conveniente a lo largo de esta sesión, pues nos da más dominio sobre los objetos.

Vuelve ahora al informe y borra el logotipo con la tecla **Supr** después de seleccionarlo. Lo cambiaremos por otro.

Sitúa el ratón en el hueco que ha dejado el logotipo y activa la opción de **Insertar > Imagen > A partir de archivo**... Busca una imagen que tengas en tus carpetas e insértala. Es conveniente que desactives **Vincular** y que actives **Previsualización**.

Al insertar una imagen en Writer se abren automáticamente dos barras de herramientas:

Una es flotante, y te permite cambiar el equilibrio de colores, contrastes, valor de gamma, aplicar filtros de imagen, etc.

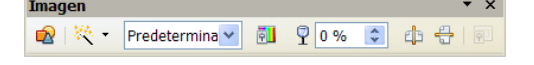

Su comportamiento es fácil de comprender y no es objetivo de este curso. Experimenta y descubrirás sus posibilidades.

La otra barra aparece en la parte superior, como siempre que señalas un objeto con el ratón

Es interesante en ella la posibilidad de cambiar el tipo de ajuste que tiene la imagen con el texto, su alineación izquierda, centrada o derecha, las propiedades del marco, etc. Experimenta también con esta barra. No proseguimos explicando porque son propiedades más útiles en el Writer que en el Calc.

Has visto que las imágenes se pueden insertar desde el portapapeles con la orden **Pegar** o también **A partir de archivo**.... De esta forma puedes usar también imágenes tomadas de Internet, un escáner o de cualquier archivo gráfico que poseas.

La forma más cómoda de insertar las imágenes procedentes de otras fuentes es la de guardarlas previamente en un archivo y después usar **Insertar** > **Imagen** > **A partir de archivo**...

Tienes otra posibilidad, y es usar la **Galería** de OpenOffice.org. Para verla, usa la secuencia **Herramientas** > **Galería**, y la zona de trabajo se dividirá en dos paneles (a veces el de arriba no se ve, y has de abrirlo bajando su borde con el ratón). Si buscas cualquier imagen en el panel de arriba, de Gallería,

puedes insertarla en el texto mediante la técnica de arrastrar y soltar con el ratón. Prueba a insertar cualquier diseño de botones y después cierra el panel con la misma secuencia **Herramientas** > **Galería** 

#### INSERCIÓN DE GRÁFICOS

Los gráficos del Informe se han obtenido también con las operaciones de **Copiar y Pegar.** 

Practicaremos a continuación esa técnica:

Abre el Informe, señala el gráfico de barras de la primera página y bórralo con la tecla **Supr**.

Abre la Hoja NOTAS.ODS, y señala el gráfico original, que figurará en la Hoja de Análisis de una nota. Antes de insertarlo cambiaremos sus características:

Pulsa con doble clic sobre él. Usa después el botón derecho para abrir el menú contextual. Elige **Tipo de gráfico**... y activa la opción **3D realista** y en forma de caja. Te quedará semejante al de la imagen:

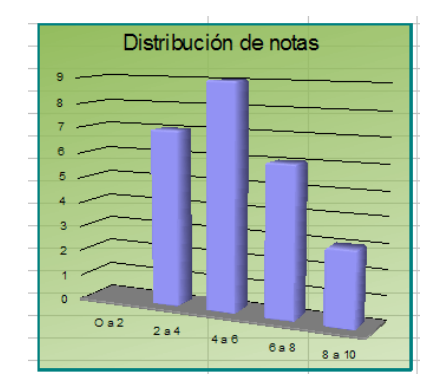

Selecciónalo y pide Editar > Copiar.

Vuelve al Informe y ejecuta **Editar** > **Pegar**. Con estas operaciones habremos cambiado el gráfico por otro más atractivo. El problema es que puede estar descolocado. Soluciónalo pulsando con el botón derecho sobre él (o con doble clic) y eligiendo **Ajuste**. Para este trabajo elige la opción de **Ajuste de página dinámico** o **Ajuste de Página**. También puedes elegir estas opciones en la Barra de Herramientas de Imagen.

A veces parece que no se ofrece la opción de **Ajuste**, pero es porque no has seleccionado bien el gráfico. Insiste. Deben verse los puntos de cambio de tamaño en las esquinas.

También puedes añadirle un marco usando los botones de la Barra de Herramientas de Imagen.

#### INSERCIÓN DE TABLAS

Las tablas también permiten dos modos de inserción básicos: podemos pegar la tabla completa o diseñar antes una en el OpenOffice Writer y después rellenar los datos. También se pueden vincular. Si te interesa esta modalidad la puedes consultar en los Complementos de esta sesión.

#### Pegado de una tabla

La pequeña tabla que contiene la media, desviación típica y coeficiente de variación ha sido pegada desde la hoja *notas.ods*.

Intenta reproducir la operación:

Borra la tabla actual en el Informe. Para ello selecciona líneas de texto que contengan la tabla. Intenta seleccionar al menos una línea antes y otra después de la tabla. Pulsa **Supr**.

Una vez borrada, localiza el original en *notas.ods*, en la hoja de **Análisis de una nota**. Selecciona las celdas adecuadas y pide **Copiar**.

Vuelve al Informe y pega con la orden de **Pegado especial** y dentro de ella con la opción de **Texto formateado [RTF]** que es la que mejor gestiona las tablas, pues permite su edición posterior.

#### Pegado de datos sobre una tabla diseñada

Otra técnica para insertar datos tabulares en un informe es la de diseñar la tabla en el mismo informe y después copiar los datos de OpenOffice.org Calc. Así se ha construido la tabla de porcentajes.

| Álgebra 1 | Álgebra 2 | Vectores | Media | Definitiva |
|-----------|-----------|----------|-------|------------|
| 60,00%    | 56,00%    | 64%      | 64%   | 84,00%     |

Borra esta tabla e intenta reproducirla:

Para insertar una tabla en el OpenOffice.org Writer basta que pidas **Insertar** > **Tabla**... y en el cuadro de diálogo que obtienes concretar el número de filas y columnas y desactivar **encabezados**.

Más tarde puedes ir seleccionando datos en **OpenOffice.org Calc**, pides **Copiar** y después en **OpenOffice.org Writer** pegas los datos en la celda correspondiente, como Texto sin formato o como Texto enriquecido.

Por último, intenta reproducir aproximadamente la tabla de alumnos que requieren un tratamiento especial.

#### HIPERENLACES

Es bueno que un informe posea vínculos (o enlaces, o hiperenlaces) que al ser pulsados nos lleven a los archivos que contienen los datos originales. Ya conoces de sobra los vínculos, tan usados en Internet y en todos los hipertextos. Este mismo documento los contiene. A continuación aprenderás a insertarlos en tus informes.

En las primeras líneas del Informe que estamos analizando figura un HIPERENLACE al archivo *notas.ods*. Pulsa sobre él con Ctrl-clic para activarlo y se abrirá el archivo deseado. Obsérvalo y lo cierras cuando quieras.

No es difícil insertar un hiperenlace en un documento de OpenOffice.org. Intenta crear otro similar en el mismo informe o en otro documento cualquiera.

Un método (hay otros) consiste en seleccionar la palabra o frase en la que va a residir el enlace. En el caso del ejemplo sería *notas.ods*. Esto es importante para que el texto que figure después de insertar **sea ese mismo** que has seleccionado. Si no lo haces así, puede aparecer como texto el destino del hiperenlace, lo que te estropearía el párrafo. A continuación se activa la orden **Insertar > Hiperenlace**, con lo que se obtiene el siguiente cuadro de diálogo:

| Hiperenlace          |                           |                               | × |
|----------------------|---------------------------|-------------------------------|---|
| Internet             | Documento<br><u>R</u> uta |                               |   |
|                      | Destino en el docume      | into                          |   |
| Correo y<br>noticias | Destino<br>URL            |                               |   |
| Documento            | Otras opciones            |                               |   |
| *                    | Frame                     | Forma Texto                   |   |
| Nuevo                | Texto                     | la nota media final           |   |
| documento            | Nombre                    |                               |   |
|                      |                           | Aplicar Cerrar Avuda Regresar | _ |
| L                    | L                         | Aygua Regresar                |   |

Elige **Documento** como tipo de enlace en los iconos de la parte izquierda del cuadro.

Deberemos rellenar la **Ruta** con el nombre y ruta completa del archivo *notas.ods,* pero la escritura directa supone cometer errores en rutas muy largas. Lo más cómodo es usar el pequeño icono de carpeta que figura a su derecha y examinar las carpetas y subcarpetas hasta encontrar el archivo *notas.ods.* De esta forma será el propio ordenador el que escriba la ruta completa.

A continuación pasa a la línea siguiente **Destino en el Documento** para concretar el destino que tendrá el hiperenlace, dentro del documento *notas.ods.* Pulsa sobre el pequeño botón de navegador de la derecha. Al pulsar sobre él veremos un NAVEGADOR de destinos dentro del documento: hojas, nombres de celdas, etc. Elige una hoja cualquiera y pulsa **Aplicar** y **Cerrar** en las ventanas que tienes abiertas.

Comprueba que has seguido bien las instrucciones. Pulsa sobre el hiperenlace y obtendrás como destino la Hoja del archivo *notas* que has elegido.

Intenta también el camino opuesto: crea un hiperenlace en *notas.ods* hacia la tabla 3 de *informe.odt*.

Puedes también crear vínculos internos: Por ejemplo, desde la Hoja3 hacia la Hoja1.

#### Carácter relativo o absoluto de un hiperenlace

Normalmente, cuando instalas OpenOffice.org, los hiperenlaces se consideran relativos dentro de la misma unidad de tu equipo. Así, si defines hiperenlaces u otros vínculos entre subcarpetas con la misma carpeta raíz, si mueves esta última o la copias, todos los hiperenlaces funcionan bien en la nueva ubicación. Igual ocurre si envías tu carpeta a otras personas y ellas la abren en sus equipos.

La situación contraria sería la de hiperenlaces absolutos, que funciona, por ejemplo, si enlazas un documento tuyo con una página de Internet. En este caso conviene que si cambias de equipo no cambie la dirección.

Para controlar esto puedes acudir a **Herramientas > Opciones > Cargar/Guardar > General** y allí activar que las direcciones URL sean relativas o bien en tu sistema de archivos o bien en Internet. No te precipites al tomar esa decisión.

#### Destinos de un hiperenlace

A continuación repasaremos algunos destinos que puede tener un hiperenlace incluido en tus documentos.

#### Una hoja del mismo documento

Dentro de una Hoja de Cálculo, ya has visto que se puede enlazar una hoja con otra, señalándola en el Navegador. Practica esta posibilidad: abre un archivo nuevo de Hoja de Cálculo, señala una celda de la primera hoja, escribe en ella un texto y selecciónalo en la línea de entrada de la barra de fórmulas (esto es para conservar el texto).

A continuación pide Insertar > Hiperenlace o usa el botón de Diálogo de Hiperenlaces

Pulsa el botón que abre el **Navegador**, como ya hicimos en los párrafos anteriores, y elige Hoja2. **Aplica** y **Acepta**. Comprueba que ese hiperenlace te lleva a la hoja 2.

#### Una celda concreta del mismo documento

Si deseas el hiperenlace a una celda concreta de cualquier hoja, antes puedes definirle un nombre. Selecciona esa celda y usa la orden de **Insertar** > **Nombre** > **Definir** para asignarle un nombre cualquiera. Procede como en el caso anterior, pero en el Navegador busca ese nombre en los nombres de áreas.

Si no deseas asignar nombres, también puedes asignar el destino sin usar nombres ni Navegador, escribiendo como destino el nombre de la hoja, un punto y detrás la referencia de la celda. Por ejemplo, Hoja3.\$B\$3 sería un destino válido.

#### Una hoja o celda de otro documento

Acude al botón de **Diálogo de Hiperenlaces** o a **Insertar > Hiperenlaces** y efectúa el vínculo en dos fases: en primer lugar busca el documento en el apartado Ruta y en un segundo paso busca la celda o la hoja en el Navegador o escríbela como se indicó en el apartado anterior.

#### Una dirección URL (de Internet)

En este caso basta que escribas completa la dirección de Internet a la que quieres enlazar en la línea superior de Ruta. En algunos casos el programa te efectúa una corrección si está mal escrita.

#### Pegado de hiperenlaces

Al **Navegador** de OpenOffice Calc podemos acceder siempre con la tecla **F5** o con la secuencia **Editar** > **Navegador**. Ya lo hemos usado para buscar destino a hiperenlaces, pero también podemos plantearnos el método contrario: Buscar el destino del hiperenlace en el mismo **Navegador** y después Pegar el hiperenlace a la celda de origen.

Por ejemplo, imagina que en la celda D8 de la Hoja 1 hemos definido el nombre *Esquema*. Desde la Hoja 3 queremos crear un enlace a esa celda *Esquema*. Podemos proceder así:

Abrir el **Navegador** con **F5** y buscar el nombre de *esquema* 

| Columna              | D                                                | \$                       |        |    |   |   |   |
|----------------------|--------------------------------------------------|--------------------------|--------|----|---|---|---|
| Fila                 | 8                                                | \$                       |        | 27 | - | 9 | • |
| 🕀 🏢 Ho               | ojas                                             |                          |        |    |   |   |   |
| Ar<br>Ár<br>In<br>Ot | eas de<br>eas vin<br>lágenes<br>ojetos C<br>otas | base d<br>culada:<br>DLE | e dato | s  |   |   |   |

Usar el último botón de la segunda fila Modo Arrastrar y definir Insertar como Hiperenlace.

Volver a señalar el nombre de Esquema (en azul en la figura) y arrastrarlo sin más a la celda que desees de la Hoja 3.

Automáticamente se creará el hiperenlace.

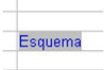

#### PREPARACIÓN PARA LA IMPRESIÓN

Los informes elaborados en las clases se suelen distribuir impresos o como parte de una publicación más amplia. Por eso es conveniente repasar aquí algunos detalles sobre la impresión de documentos, al menos lo concerniente a las Hojas de Cálculo y OpenOffice.org Calc en particular. Si te resulta largo este apartado, puedes prescindir de algún detalle en una primera lectura.

#### Imprimir rangos (área de impresión)

Las hojas de cálculo suelen contener muchos datos, Si no indicas lo contrario, Calc intenta imprimir todos los que encuentra. Si deseas que sólo lo haga con un rango en concreto (por ejemplo, la primera evaluación) debes seleccionarlo y usar la orden **Formato** > **Imprimir rangos**. Después puedes elegir una de sus cuatro opciones: Definir, Agregar, Quitar y Editar. Quizás la más interesante sea la última, porque te ofrece la siguiente ventana de opciones:

| Editar áreas de impre       | esión         | ×        |
|-----------------------------|---------------|----------|
| Área de impresión           |               | Assets   |
| - definido por el usuario - | SB\$2:\$K\$30 | Aceptar  |
| Fila que repetir            |               | Cancelar |
| - definida por el usuario - | ✓ \$1:\$3     | Avuda    |
| Columna a constir           |               |          |
| Columna a repeur            |               |          |
| - ninguno -                 |               |          |

En ella se ha concretado el rango a imprimir, que puedes corregir en la misma ventana si no coincide con tus deseos. El área de impresión también admite las modalidades de *ninguno, hoja completa o selección*.

También se ha ordenado que se impriman las filas 1 a 3 **en todas las hojas**. Esta opción es muy interesante si en esas filas están contenidos datos identificativos, como nombre de un centro de enseñanza, grupo evaluado, fechas, etc.

Tienes la misma opción para repetir columnas en todas las hojas. Un ejemplo típico en la enseñanza es repetir los nombres y apellidos del alumnado en una serie de páginas de notas u observaciones.

Ten cuidado con la definición del área de impresión, porque si exportas como PDF sólo se copiará ella y se ignorará el resto del documento.

#### Vista preliminar

Usa la secuencia **Archivo** > **Vista preliminar** para ver cómo se imprimiría cualquier modelo que hayas creado. Usa, por ejemplo el archivo notas.ods en el que hemos basado la explicación. Los botones superiores de esta vista preliminar se explican por sí solos: página anterior, siguiente, primera, última, aumentar escala, etc.

🖗 🖾 | 🗟 🏭 | 🔍 🔍 🔲 | Formato de la página | Margenes | Cerrar la vista preliminar 🅊

El más interesante es el de **Formato de la Página** (también puedes acceder mediante el menú **Formato** y opción **Página**...).

Abre con ese botón el cuadro de diálogo del formato de página. Recorre las pestañas para ver qué elementos podemos concretar. Repasaremos algunos:

#### Formato general de página y hoja

Las pestañas **Página** y **Hoja** te permiten concretar todas las características de la impresión. Comentamos las más útiles

#### Página

En esta pestaña las opciones más útiles son:

**Formato**: Puedes definir el tamaño del papel, que en las impresoras normales será A4

**Orientación**: En el caso de hojas de cálculo puede ser muy interesante la orientación horizontal.

**Márgenes**: Puedes definirlos de nuevo, pero ten en cuenta las limitaciones que pueda tener tu impresora.

**Diseño**: Puedes imprimir como un libro (reflejado) o usar sólo el diseño de páginas pares, o el da impares. Experimenta también con el formato para la numeración de hojas.

El resto de opciones no debes cambiarlas o carecen de interés general. Pulsa el botón de **Ayuda** para ampliar tus conocimientos.

#### Hoja

Es interesante la posibilidad de ordenar las páginas cuando se imprimen, concretando la forma de recorrer el rango de impresión. Basta estudiar la figura para comprender su funcionamiento.

| Estilo de hoja: TAB_4C982                                                                                               | X                  |
|----------------------------------------------------------------------------------------------------|--------------------|
| Administrar Página Borde Fondo Encabezamiento F                                                                         | Pie de página Hoja |
| Orden de páginas<br>⑦ De arriba <u>h</u> acia abajo, después hacia la derecha<br>○ De izquierda a derecha y hacia abajo |                    |
| ☑ <u>P</u> rimer núm. de página 1 🛟                                                                                     |                    |

También puedes practicar en elegir qué elementos quieres que se impriman. Te puede convenir elegir **Fórmulas** si el modelo es muy complicado y deseas estudiarlo con calma.

| Imprimir                                 |                  |
|------------------------------------------|------------------|
| <u> </u>                                 | ✓ Gráficos       |
| ☐ <u>C</u> uadrícula ☑ Objetos de dibujo |                  |
| □ <u>N</u> otas                          | Eórmulas         |
| ☑ <u>O</u> bjetos/Imágenes               | ✓ Valores cero   |
| Escala                                   |                  |
| Modo de escala                           |                  |
| Reducir/Ampliar impresión                | Eactor de escala |

Por último, se puede encajar el contenido que se desea imprimir, de la mejor manera posible en una o varias hojas. Esto unido a la posibilidad de definir la página vertical u horizontal permite obtener impresiones más cuidadas.

| Escala<br><u>M</u> odo de escala<br>Ajustar intervalos de impresión a lo ancho/ <mark>; •</mark> | <u>A</u> ncho de páginas<br>A <u>l</u> to de páginas | 1           |
|--------------------------------------------------------------------------------------------------|------------------------------------------------------|-------------|
| Aceptar                                                                                          | Cancelar Ayuda                                       | Restablecer |

En primer lugar, puedes introducir un factor de escala para el tamaño de los caracteres, y así poder adaptarte al número de páginas que desees usar.

También puedes elegir como **Modo de escala** el de **Ajustar intervalos de impresión a lo ancho/alto**, opción en la que puedes fijar el número máximo de páginas que deseas imprimir a lo largo o a lo ancho del rango. Pueden resultarte después menos páginas de las que has indicado, por los ajustes proporcionales que se efectúan.

Por último, puedes indicar simplemente el número de páginas sin especificar ancho o alto.

#### Encabezamiento y pie de página

Lo más probable es que esté activado el *encabezamiento* y el *pie de página* y que figuren como texto: "*Hoja1*" y "*Página 1*" respectivamente.

Para cambiar estas características accede a la pestaña de **Encabezamiento** y pulsa sobre el botón **Editar**.

Con los botones de la parte central del cuadro de diálogo que aparece podemos gestionar los contenidos y características de los encabezamientos. Basta mover el ratón sobre ellos para comprender las acciones que ejecutan.

| Encabezamiento (Est                        | tilo de hoja: TAB_4C               | 982)                             | ×                            |
|--------------------------------------------|------------------------------------|----------------------------------|------------------------------|
| Área izquierda<br>22/03/2009               | Área central<br>Evaluación 1       | Área derecha<br>Notas: del curso | Aceptar<br>Cancelar<br>Ayuda |
| Encabezado                                 | Personalizado                      | ×                                |                              |
| Encabezado personalizado                   |                                    | B 🛛 😌                            |                              |
| Indicación<br>Utilice los botones para mod | ificar la fuente o para insertar c | omandos como fecha, hora, etc.   |                              |
|                                            |                                    |                                  |                              |

Cuando termines de configurar el encabezamiento pasa a la pestaña de pie de página y concreta algún contenido del mismo.

Pide de nuevo VISTA PRELIMINAR para ver los cambios. Puedes alterar otras características de la página o insertar fecha y hora en el pie de página.

#### Líneas de salto de página

En las hojas de cálculo es difícil ver dónde termina una página y comienza otra. Para facilitar esa visión, activa la opción de **Previsualización del salto de página** en el menú **Ver**. Te aparecerán nítidos los bordes de las páginas, pero se harán confusos los textos. Por eso, cuando hayas estudiado los saltos de página puedes desactivar esta opción con el mismo comando.

También puedes aprovechar esta previsualización para concretar el rango que deseas imprimir. Esto lo consigues seleccionando ese rango y pidiendo **Formato > Imprimir rangos > Definir**. También puedes, en esa misma opción, agregar, quitar o editar los rangos de la impresión. Investiga por tu cuenta.

## Práctica

#### Cálculo de densidades mediante el Principio de Arquímedes

Hemos hablado de informes en todo lo que llevamos de sesión, pero podríamos construir otros documentos interactivos. En esta práctica confeccionaremos unos **apuntes**. Mezclaremos textos con imágenes, hipervínculos, fórmulas y celdas de hoja de cálculo.

Como práctica prepararemos unos apuntes tomando como modelo unos ya confeccionados sobre el Principio de Arquímedes. Abarcan una página que se puede leer y trabajar en la misma hoja de cálculo, o bien usarla impresa. Se podrá abordar antes o después de su estudio en en laboratorio. Lo puedes consultar en el archivo ARQUIMEDES.ODS, pero es muy importante que tú intentes confeccionar otro similar. Puedes seguir este tema o plantearte otro totalmente distinto.

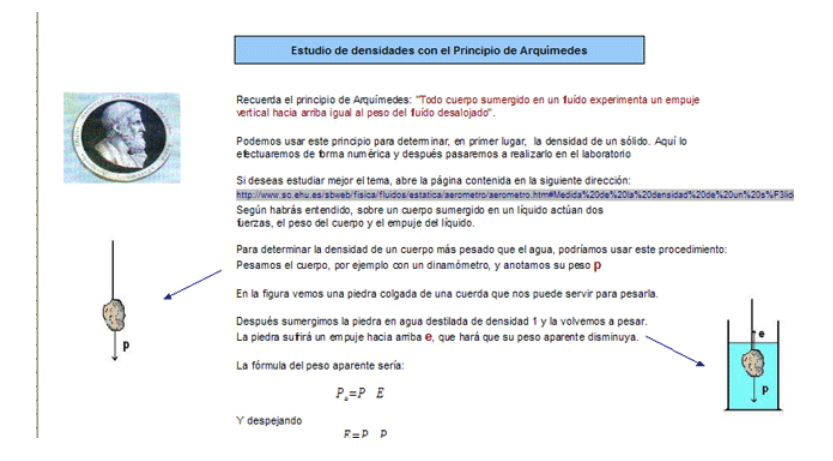

Lo primero que llama la atención es que parece una página de un libro. Esto te da idea de las posibilidades que encierra una hoja de cálculo.

Se han hecho invisibles las líneas de división entre celdas (Con Herramientas > Opciones > OpenOffice.org Calc > Ver > Líneas de cuadrícula), y con la inserción de imágenes y colores se ha mejorado su atractivo, pero sigue teniendo las mismas posibilidades de cálculo, en este caso el de la densidad de un cuerpo sólido.

En este documento, confeccionado con Calc y no con Writer, se han insertado los siguientes objetos:

- Imágenes
- Hiperenlaces
- Fórmulas
- Objetos de dibujo (las flechas)

Te invitamos a realizarlo tú también paso a paso. Si no te atrae el tema, puedes adaptar las técnicas a otro más de tu gusto.

Comenzamos a construirlo. Abre OpenOffice Calc (no Writer) para confeccionar una hoja de cálculo nueva. Escribe todo en la primera hoja.

#### Título

Para situar bien el título puedes efectuar estas operaciones:

Selecciona un rango de celdas adecuado para contener el título, por ejemplo desde la D3 hasta la I4. Pide **Combinar celdas**, para convertir el rango en una sola celda. Esto lo puedes conseguir con la orden de menú **Formato** >

Combinar celdas o bien usando el botón 💻

Escribe el título y céntralo en la celda. Es aconsejable que pidas **Formato** > **Celda** > **Alineación** y concretes la opción **centrado** tanto en vertical como en horizontal.

Por último, da color de fondo a la celda y al texto y rodéala con un borde rectangular con los botones

Debes conseguir un efecto parecido a este:

Estudio de densidades con el Principio de Arquímedes

#### Textos

Los textos constituyen la parte más difícil en la confección de unos apuntes, pues la hoja de cálculo no está preparada para eso. Tienes varias soluciones:

(a) Escribir los textos línea por línea. No es tan pesado como parece, pues los textos deben ser cortos.

(b) Importarlos desde otro programa y habilitar las celdas para que los contengan bien. También puedes escribir en ellas directamente. Esta adecuación consiste en permitir un salto de línea en la celda (consulta los **Complementos** de la **Sesión 2**). Así se ha hecho en el archivo **arquimedes.ods**. Señala la celda D7 y la verás convertida en un pequeño cuadro de texto.

(c) Usar Cuadros de texto (consulta la explicación en Complementos)

Incluye los textos que quieras por el método que prefieras.

#### Imágenes

Ya has aprendido en la **Teoría** a insertar imágenes. Hazlo en este caso, copiándolas del modelo **arquimedes.ods**, bajándolas de Internet o bien las puedes crear con un programa de dibujo.

#### Hiperenlace

En el **Informe** de la Teoría insertábamos hiperenlaces entre dos archivos de OpenOffice.org. Ahora insertaremos un enlace a una página Web. Observa el que está insertado en el modelo. Intenta tú también insertar un hiperenlace hacia una página Web. Sólo has de cuidar la escritura de la dirección. Quizás sea preferible que uses Copiar y Pegar.

#### Fórmulas

En los **Complementos** puedes leer la forma de insertar fórmulas en un documento. Ahora lo harás sólo en sus pasos imprescindibles. Por ejemplo inserta la fórmula del Empuje:  $E = P - P_a$ 

Debes seguir esta secuencia:

#### Señala una celda y pide Insertar > Objeto > Fórmula

Se abrirá un procesador de texto abajo y aparecerá la ventana de selección de símbolos. Si no apareciera, ábrela con **Ver** > **Selección** 

| Selec      | ción |     |                            | ×   |
|------------|------|-----|----------------------------|-----|
| +a/<br>a+b | a≤b  | a∈A | f(×)                       | Σα  |
| đ          | a۳   |     | $\left(\frac{a}{b}\right)$ | ∕∕_ |
|            |      |     |                            |     |
| +a         | -a   | ±α  | ∓α                         | ٦a  |
| a+b        | a∘b  | a×b | a∗b                        | алЬ |
| a-b        | b    | a÷b | a/b                        | avb |
| a∘b        |      |     |                            |     |
|            |      |     |                            |     |
|            |      |     |                            |     |

El único elemento difícil en esta fórmula es  $P_a$ , pero no presenta tampoco gran problema.

Comienza a escribir E = P- y lo verás escrito en la parte inferior. Para escribir

el peso aparente debes acudir, en la barra de selección, al botón 🏄

Elige en la misma selección el símbolo de subíndice 🏊

En el editor de abajo aparecerá: E=P-<?>\_{<?>}

Borra el primer <?> y escribe en su lugar P, y haz lo mismo con el otro escribiendo a.

Si lo has hecho bien, te aparecerá la fórmula arriba en la celda. Pincha con el ratón en otro sitio y ya has terminado.

$$E = P - P_a$$

Consulta los Complementos para más detalles, e intenta insertar la fórmula

$$d = \frac{p}{V}$$

El resto del documento no presenta dificultades. El Empuje se calcula restando los dos pesos. Para añadirle la unidad en gramos debes recordar lo aprendido en la Sesión 2: señala la celda del Empuje y pide Formato > Celdas... > Números y al Código de formato, que será el Estándar o parecido a #.###,00 le añades la unidad entre comillas "g". El código quedarás como Estándar "g", #.###,00 "g" u otro similar.

| Peso  | Peso aparente | Empuje |
|-------|---------------|--------|
| 380 g | 275 g         | 105 g  |

El Volumen situado en la celda G42 es una simple copia del empuje, mediante la fórmula =**G38**, aprovechando que la densidad del agua es 1. Sólo se ha cambiado la unidad mediante el Código de Formato. Haz tú lo mismo.

Por último, debes efectuar dos operaciones:

#### Hacer invisibles las líneas de división

Lo consigues con la secuencia Herramientas > Opciones > OpenOffice. org Calc > Ver y desactivas la líneas visibles.

#### Proteger la Hoja

No queremos que se manipule el documento. Sólo que se escriban el peso real y el aparente. Para ello protegeremos la hoja salvo esas dos celdas. Sigue estos pasos:

Selecciona las dos celdas de datos, las de los 380g. y 275 g, y pide **Formato** > **Celdas...**> **Protección de celda** y desactiva la opción de **Protegido**.

| ormato de celdas                 |                                                                                                    |
|----------------------------------|----------------------------------------------------------------------------------------------------|
| Números Fuente Efectos de fuente | Alineación Borde Fondo Protección de celda                                                         |
| Protección                       |                                                                                                    |
|                                  | La proteccion de ceidas sera efectiva solamente si<br>la hoja activa está protegida.               |
| Ocultar <u>f</u> órmulas         | En 'Herramientas' seleccione el comando 'Proteger<br>documento' y a continuación 'Hoja de cálculo' |

Después pasa al menú **Herramientas** y pide **Proteger Documento**... > **Hoja de Cálculo**. Puedes ignorar la contraseña por ahora. Una vez activada la protección, si intentas escribir algo fuera de esas dos celdas no te dejará.

Puedes desproteger siguiendo la misma secuencia de órdenes en **Herramientas**.

En otra sesión explicaremos más a fondo la protección.

Con esto ya tienes preparada una hoja de apuntes, breve y directa, que puede ser un complemento del aprendizaje general de la teoría.

EJERCICIOS

#### EJERCICIO PREVIO

Los ejercicios de esta sesión no tienen una estructura rígida prefijada. Consisten en confeccionar documentos de comunicación, por lo que se prefiere respetar la originalidad en planteamiento y en estética. Para facilitar la comprensión de lo que se pide en los ejercicios de este apartado, se incluye uno de carácter previo. Es muy conveniente realizarlo, o al menos, estudiar las técnicas que contiene.

#### Estadísticas pluviométricas

Como primer ejercicio de esta sesión te proponemos estudiar la lluvia caída en la Cuenca del Tajo en los años 2002, 2003 y 2004.

Los datos están contenidos en el documento LLUVIA.ODS y están sin tratar estadísticamente.

|            | 2002 | 2003 | 2004 |
|------------|------|------|------|
| Enero      | 66   | 88   | 28   |
| Febrero    | 16   | 82   | 65   |
| Marzo      | 83   | 67   | 70   |
| Abril      | 64   | 62   | 49   |
| Мауо       | 48   | 30   | 86   |
| Junio      | 24   | 10   | 16   |
| Julio      | 3    | 2    | 10   |
| Agosto     | 21   | 15   | 26   |
| Septiembre | 69   | 33   | 11   |
| Octubre    | 74   | 177  | 151  |
| Noviembre  | 115  | 95   | 30   |
| Diciembre  | 124  | 61   | 26   |

Para confeccionar el informe podemos ampliar la tabla con diversos cálculos:

#### Sumas por filas y columnas

En tablas amplias es muy útil la función Autosuma, accesible mediante el botón  $\Sigma$  situado a la izquierda de la entrada de fórmulas.

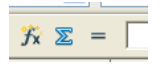

Podemos sumar todas las filas para calcular el total por meses. Para ello nos situamos junto a la de **Enero** y pulsamos sobre el botón  $\Sigma$ . Se nos ofrecerá la fórmula =**SUMA(C6:C9)** que aceptaremos con **Intro**.

|       | 2002 | 2003 | 2004 |     |
|-------|------|------|------|-----|
| Enero | 66   | 88   | 28   | 182 |

Con ello obtenemos el total de Enero en los tres años: 182 l/m<sup>2</sup>.

Arrastra el total con el controlador de relleno hasta Diciembre y aparecerán los totales por meses.

Finalmente, señala la celda que está debajo de la columna de sumas y pide de nuevo *autosuma* con el botón  $\Sigma$ . Deberás obtener una pluviosidad total de 1997 l/m<sup>2.</sup>

Haz lo mismo con las tres columnas para conseguir los totales por año. Aquí tendrás un problema, te sumará también los años 2002, 2003 y 2004

Corrige manualmente la fórmula =**SUMA(C8:C20)** por =**SUMA(C9:C20)** antes de pulsar **Intro**.

|            | 2002 | 2003 | 2004 | Totales |  |
|------------|------|------|------|---------|--|
| Enero      | 66   | 88   | 28   | 182     |  |
| Febrero    | 16   | 82   | 65   | 163     |  |
| Marzo      | 83   | 67   | 70   | 220     |  |
| Abril      | 64   | 62   | 49   | 175     |  |
| Мауо       | 48   | 30   | 86   | 164     |  |
| Junio      | 24   | 10   | 16   | 50      |  |
| Julio      | 3    | 2    | 10   | 15      |  |
| Agosto     | 21   | 15   | 26   | 62      |  |
| Septiembre | 69   | 33   | 11   | 113     |  |
| Octubre    | 74   | 177  | 151  | 402     |  |
| Noviembre  | 115  | 95   | 30   | 240     |  |
| Diciembre  | 124  | 61   | 26   | 211     |  |
| Totales    | 707  | 722  | 568  | 1997    |  |

La tabla deberá quedar así:

(Ver la hoja LLUVIA2.oDS)

#### Creación de gráficos

Selecciona la tabla de datos de los tres años (sin totales) incluidos los rótulos de meses y los de años.

#### Pide Insertar Gráfico.

En las opciones del asistente de gráficos activa la opción de que la primera fila y la primera columna sean *etiquetas*.

Después elige el gráfico de líneas con Título Principal y etiquetas.

Inserta el gráfico en la Hoja y haz doble clic sobre él para cambiar colores y propiedades. Intenta conseguir un gráfico como el siguiente.

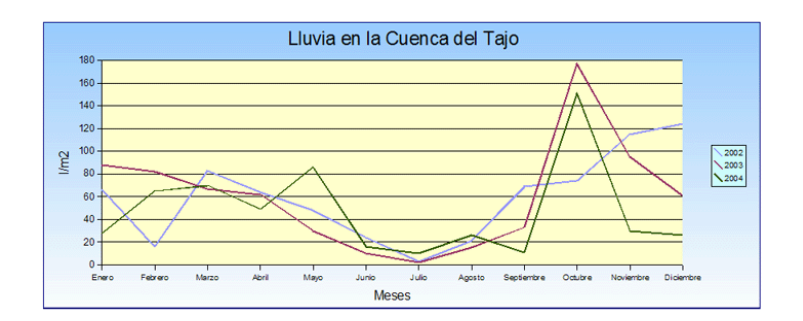

Con esto ya puedes iniciar un informe en **OpenOffice.org Writer** 

Pega en él la tabla con sumas y el gráfico y añade algún texto de comentarios:

- Meses más lluviosos.
- Año más lluvioso.
- Coincidencia de los datos con lo que se suele esperar según las estaciones.
- Correlación entre un año y otro.
- Alguna referencia a noticias de prensa sobre alguna inundación.
- Algún gráfico parcial.

Si te gusta la estadística puedes añadir, mediante el ASISTENTE DE FUNCIONES, promedios, varianzas, correlaciones, etc., aunque estos temas se estudiarán en otra sesión.

### Estructura de un informe

Como ejemplo de estructura general de un informe sencillo puedes usar la siguiente:

- Título del informe y autores.
- Inserción de una imagen relacionada con el tema.
- Presentación: cómo se han obtenido los datos, objetivo del informe, aspectos que se destacarán, etc.
- Aspectos globales: tablas generales, impresión general, tendencias o promedios generales, dispersión o concentración de datos, etc.

- Aspectos parciales: datos extremos, casos que requieren estudio especial...
- Tratamiento estadístico elemental o profundo, según sean los autores, el tema o la calidad de los datos.
- Resumen y conclusiones si las hubiera.

EJERCICIO 1

#### Estadísticas de Bibliotecas

Con los datos de la tabla BIBLIOTECAS.ODS confecciona un informe de al menos una página y media, e incluye en el mismo, como mínimo:

- Alguna tabla parcial seleccionando algunas Comunidades por sus características llamativas: las que tengan más bibliotecas especializadas, o menos públicas, etc.
- Algún gráfico global que compare unas Comunidades con otras.
- Un vínculo desde el informe a la tabla.
- Algún dibujo o logotipo

Procura copiar el archivo *bibliotecas.ods* en la misma carpeta del informe, y usa hiperenlaces relativos, para que al enviar ambos archivos a otra persona sigan funcionando los enlaces. Haz pruebas trasladándolos a otra carpeta para ver si siguen funcionando. Cuida que no aparezcan los destinos de los hiperenlaces en el texto, que así queda poco estético. Para evitarlo, concreta bien el texto que debe llevar cada hiperenlace.

#### EJERCICIO 2

#### Estadísticas de Carreteras

Con los datos de la tabla carreteras.obs confecciona un informe de al menos una página y media, e incluye en el mismo, como mínimo:

• Alguna tabla parcial que compare datos totales de las CCAA. Por ejemplo: comparaciones entre las clases de carreteras, porcentaje de km. de peaje en total, promedios en las cuatro categorías, etc.

- Algún gráfico global que compare unas Comunidades con otras.
- Un vínculo desde el informe a la tabla.
- Algún dibujo o logotipo

#### EJERCICIO 3

#### Elaboración de unos apuntes

Elige un tema general o de tu especialidad y elabora unos apuntes similares a los del Principio de Arquímedes contenidos en la Práctica de esta sesión. Pueden estar contenidos en una sola hoja en OpenOffice.org Calc, del tamaño aproximado de una página. Debe contener al menos:

- Fórmulas
- Celdas en las que se efectúe algún cálculo
- Hiperenlaces a la Web o a otra hoja o documento.
- Imágenes
- Algún objeto atractivo visualmente, como cuadros de texto, llamadas, flechas, etc.
- Protección del modelo, preservando como no protegidas las celdas de entrada de datos.

#### COMPLEMENTOS

#### Inserción de símbolos

En informes confeccionados en áreas de Ciencias o Economía pueden ser necesarios símbolos especiales, como p, D, ©... Para conseguirlos puedes acudir a **Insertar** > **Símbolos**, que te permite insertar caracteres especiales no accesibles directamente desde el teclado.

Obtendrás un cuadro de diálogo en el que, en primer lugar, deberás concretar la fuente que vas a usar. Por ejemplo, para letras griegas, la Symbol. Después, pulsa sobre el carácter deseado y aparecerá su previsualización y código numérico. Con **Aceptar** lo incorporas al texto.

ESCRITURA DE SUBÍNDICES Y SUPERÍNDICES

Es una prestación tan útil como la anterior, pero antes de aprenderla ten en cuenta que sólo podrás usar estos efectos de fuente en las celdas que contengan textos, pues en las fórmulas (aunque sean de tipo texto) no son admitidos. Sólo los puedes usar en títulos o etiquetas.

Para escribir un subíndice, por ejemplo  $x_3$ , deberás escribir todo el texto deseado sin subíndices, por ejemplo x3. Después sigue estas operaciones:

Selecciona la celda correspondiente.

Selecciona **en la línea de entrada** el carácter o caracteres que deseas convertir en subíndices, y pide **Formato > Carácter**...

| Carácter                |                    |                           |
|-------------------------|--------------------|---------------------------|
| Fuente Efecto de fuente | Posición de fuente |                           |
| Posición                |                    |                           |
| Superíndice             | Super/subíndice    | 33% 🔇 Auto <u>m</u> ático |
| ○ <u>N</u> ormal        | Tamaño relativo    | 58% 🗘                     |
| Subíndice               |                    |                           |
| Foodla                  |                    |                           |

En el apartado de **Posición** concreta si deseas que sea subíndice o superíndice, su tamaño relativo, etc.

Termina con Aceptar.

La celda presentará el efecto que has concretado, pero no el texto en la línea de edición, que permanecerá igual.

INSERCIÓN DE FÓRMULAS

Las fórmulas contenidas en las celdas de una hoja sólo son visibles en su formato propio, pero no en la forma usual que se suele usar en los libros de texto y en las clases presenciales. Así, la fórmula del interés simple, para OpenOffice se traduce, por ejemplo, en =A2\*B2\*C2/100, mientras que nuestra forma usual es la de

| 1-  | $C \cdot r \cdot t$ |
|-----|---------------------|
| 1 - | 100                 |

OpenOffice.org posee un editor de fórmulas. Si deseas escribir una, puedes usar dos métodos:

a) Sitúas el cursor en la celda deseada y pides Insertar > Objeto >
 Fórmula. Esta es la más sencilla y la recomendable para comenzar. No obstante, si deseas tener la fórmula en un archivo aparte puedes usar el segundo

b) Abres un archivo nuevo con Archivo > Nuevo > Fórmula. En este caso, cuando termines de escribir la fórmula deberás guardarlo en un archivo y después, para insertarlo en una hoja, pedir Insertar > Objeto > Objeto OLE... y concretar que sea una fórmula, desde un archivo y usar el botón Buscar para insertarlo.

En el primer caso se abrirá el **Editor de Fórmulas**. Observa en la figura que contiene dos visores, el superior, que es la misma hoja de cálculo que estás usando y que contendrá el diseño de la fórmula, y el inferior, en el que van apareciendo los códigos internos que usa OpenOffice.org en el editor. Debe abrirse también la ventana de Selección. Si no lo hiciera, pide **Ver** > **Selección**.

| 8  |                   |                                               |    |
|----|-------------------|-----------------------------------------------|----|
| 9  |                   | Selección                                     | ×  |
| 10 |                   | <sup>+a</sup> / <sub>a•b</sub> a≤b a∈A f(x) Σ | la |
| 11 |                   | a a <sup>que</sup> (§) 🎎                      | 2  |
| 12 |                   | +a −a ±a ∓a ¬                                 | a  |
| 13 |                   | a+b a∙b a×b a∗b a∕                            | лb |
| 14 |                   | a−b <u>a</u> a÷b a∕b av                       | vЬ |
| 15 |                   | a∘b                                           |    |
| 16 |                   |                                               |    |
| H  | Hoja1 Hoja2 Hoja3 |                                               |    |
|    |                   |                                               |    |
| <  |                   |                                               |    |

Para editar una fórmula debes elegir en cada momento la operación a+b a/b, etc. en la ventana de Selección y en la ventana inferior ir sustituyendo (borrándolo con la tecla **Supr**, si es necesario) el símbolo <?> por el que tú desees. Por ejemplo, para editar la fórmula

 $x \cdot \sqrt{x+2}$ 

deberíamos seguir estos pasos:

• Seleccionar la operación **a.b** en la Selección. Si no la ves, es que están activos otros operadores y debes pulsar el botón de la parte superior izquierda del Selector

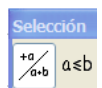

• El primer símbolo <?> que figura en la ventana de comandos lo sustituyes por la letra **x** 

 $\bullet$  Seleccionas  $f(\boldsymbol{x})$  en el Selector de operaciones, buscas la raíz cuadrada y la seleccionas

• Vuelves a operadores pulsando el botón

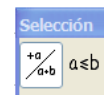

Sitúas el cursor detrás de la palabra sqrt seleccionas el operador suma a+b
 y rellena los símbolos <?> por una x y el 2. Borra los símbolos <?> sobrantes.

El tamaño de la fórmula está protegido. Si quieres alterarlo deberás pulsar con el botón derecho sobre ella y pedir **Posición y tamaño**... Una vez abierto el cuadro de diálogo, desactiva la protección y ahí mismo asigna otro ancho y otro alto. Termina con **Aceptar**.

Por ser esta una sección de ampliación, no podemos extendernos en el tema. Se trata sólo de ofrecerte una herramienta nueva para que la estudies más despacio. Observa todas las opciones que posee la ventana Selección en su parte superior: Conjuntos, vectores, sumas e integrales, etc.

Este editor de fórmulas no es muy amigable. Si conoces otro mejor puedes usarlo e insertar las fórmulas en tu hoja de cálculo como imágenes. El único problema es que no podrás editarlas directamente.

OpenOffice.org 3 también posee una extensión para usar el lenguaje LATEX de escritura de textos científicos, pero no es fácil su gestión. Si deseas experimentar descarga la extensión correspondiente.

#### Otros ejemplos

A continuación se incluyen algunas fórmulas junto con sus códigos internos, por si quieres practicar con ellos. Es importante que sigas la jerarquía de

operaciones al diseñar fórmulas, desde la operación más global hasta las más particulares. Observa el uso de los símbolos { y }.

 $\left(\frac{1+x}{x}\right)^{5}$  [Imagen: formu15.gif]

#### {left ( $\{1+x\}$ over x right) } ^{5}

e<sup>4+sin(x)</sup>
[Imagen: formu16.gif]
func e^{4 + sin(x)}

 $\int \sqrt[3]{|x|}$  [Imagen: formu17.gif] int nroot{3}{abs{x}}

Puedes copiar los códigos mediante Copiar y Pegar en el editor y observarás que se diseña la fórmula automáticamente.

CUADROS DE TEXTO

Los cuadros de texto son muy útiles para integrar textos largos en las hojas de cálculo.

Un cuadro de texto lo puedes insertar haciendo visible la **Barra de Dibujo** con **Ver > Barra de herramientas > Dibujo**.

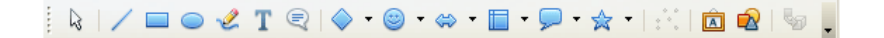

Basta con que señales la **T** de texto para abrir un cuadro. El cursor cambiará a forma de cruz y arrastrando el ratón podrás dibujarlo con el tamaño que desees. Una vez diseñado escribe textos dentro de él o pégalos directamente desde un procesador (si se traducen bien).

Si tienes paciencia, puedes recorrer las opciones del cuadro de texto usando la Barra de Imágenes que obtienes en la parte superior de la pantalla cuando pulsas sobre él. Puedes cambiar las líneas, relleno, colores, etc. Aquí tienes una muestra.

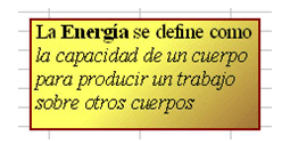

Como todos los objetos en OpenOffice.org, si pulsas sobre él con un solo clic de ratón el marco se dibujará como una línea de puntos y accederás a sus propiedades como objeto.

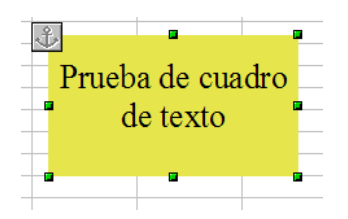

Observa en la parte superior que se abre la Barra de propiedades del objeto de dibujo.

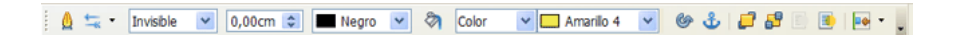

Si usas el doble clic, podrás escribir y dar formato a las fuentes y párrafos. El marco se convertirá en una zona gris y se abrirá la Barra de Formato de textos.

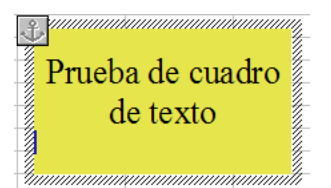

Se pueden construir hojas bastante atractivas empleando cuadros de texto. En ELASTICO.ODS puedes ver un desarrollo muy simple de los cálculos correspondientes a un choque elástico. Destaca en él la abundancia de cuadros de texto, la inserción de fórmulas y el uso de objetos de dibujo.

VÍNCULOS DDE

En algunas ocasiones se desea disponer en un documento de una copia de una tabla u objeto situados en otro documento distinto, pero que al cambiar los datos originales, esos cambios se reflejen también en la copia. Esta operación se conoce con el nombre de *vincular*, y en OpenOffice.org se usan los vínculos en formato DDE, en los que la copia **se lee directamente del archivo que contiene el original**. Por eso, si se abre el archivo que contiene la copia, se nos preguntará si deseamos actualizar los vínculos. Estos dos comportamientos son generales en Windows:

#### **Objetos incrustados**

Son objetos que se han añadido a un documento una sola vez de forma definitiva. Pertenecen a ese documento y no se actualizan si se cambian en origen. Si envías el documento a otra persona, irá con el objeto contenido sin ningún problema. Este comportamiento se produce cuando has usado, por ejemplo, Copiar y Pegar.

#### Objetos vinculados

Permanecen siempre en su origen. No se mueven si el documento se mueve. Lo que hace este es que los "llama" cada vez que se abre. Por eso, si envías el documento a otro lugar, intentará buscar el archivo donde está el objeto, y si no lo encuentra dará error. Por el contrario, si el objeto se cambia, el documento lo detectará.

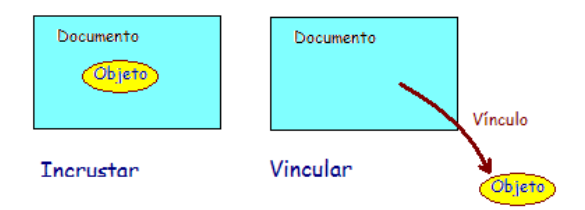

Comprueba todo esto con los archivos vinculo1.obt y vinculo2.obs, contenidos en la carpeta Documentos de esta sesión 4. Abre vinculo1.odt y te aparecerá la pregunta de **si deseas actualizar los vínculos**. Responde que no, porque no habremos cambiado nada en el original. Abre después vinculo2.ods y cambia algo en la tabla de prueba. Pasa a vinculo1.odt y quizás efectuando un doble clic sobre el gráfico, verás reflejados los cambios en la segunda tabla (que está vinculada) y no en la primera (que sólo está copiada).

Observa los gráficos: el primero no cambia y el segundo sí. Eso es porque los hemos construido con las tablas copiadas de su mismo archivo de texto, mediante la orden **Insertar > Objeto > Diagrama** propia de Writer. Si sólo estuvieran pegados, no cambiarían. A veces no se actualiza bien el gráfico, por un problema de refresco de la imagen. Si te ocurre eso, intenta cambiar su tamaño desde una esquina y se actualizará.

Un ejemplo interesante, que también tienes en la carpeta Documentos es HISTOGRAMA.ODT, que es un informe sobre una serie de medidas que se han efectuado de forma desordenada en una hoja de cálculo llamada HISTOGRAMA.ODS. Abre ambas, efectúa los cambios que quieras y observa cómo se reflejan en el informe los nuevos datos.

Puedes usar este par de archivos u otros similares para resumir una recogida de medidas aisladas en forma de tabla y gráfica, sin tener que copiar los datos en bruto.

Los vínculos DDE se crean de varias formas:

(a) Si el vínculo se crea desde una hoja a un documento de texto:

- Se seleccionan las celdas en la hoja de cálculo y se pide **Copiar**.
- Se pasa al documento y usamos Editar > Pegado Especial > Vínculo DDE.
- Se formatea a nuestro gusto la tabla creada.
- Prueba a cambiar la tabla en su origen en la hoja de cálculo y observa los cambios en el documento.

(b) Si el vínculo se construye entre dos hojas de cálculo (en documentos distintos o en el mismo documento)

- En la primera hoja se seleccionan los datos y se pide también **Copia**r
- En la segunda hoja se usa Editar > Pegado Especial activando la opción de Vincular.

## SUGERENCIAS DE USO DIDÁCTICO

#### Confección de informes

La confección de informes es útil para el profesorado y también para el alumnado. El que resuma lo aprendido o experimentado mediante un informe pretende desarrollar la máxima pedagógica de que "sólo se ha llegado a aprender aquello que se sabe explicar y resumir a otros".

Estos informes creados a partir de tablas de datos son un objetivo fundamental en las asignaturas de tipo informático, aunque, según el tiempo disponible y los objetivos que se pretendan, puede ser muy interesante en otras asignaturas. Conviene dedicar un día a la semana durante un mes para un trabajo concreto. Puede constar de las siguientes fases:

#### 1) Recogida de datos, a través de:

- Navegación en Internet.
- Consulta de enciclopedias, libros de texto, encuestas o anuarios.
- Experimentos con el mismo ordenador o realizados en el entorno.
- Toda clase de cuestiones propuestas que desemboquen en tablas de datos o gráficos.
- Resultado de una Webquest

#### 2) Construcción de tablas de datos y gráficos con OpenOffice.org Calc o cualquier otra Hoja de Cálculo compatible.

3) Ampliación de las tablas mediante sumas, promedios, correlaciones, análisis de tendencias, etc.

#### 4) Confección del informe.

En las sugerencias de uso puedes consultar algunos ejemplos de interés.

#### Creación de Apuntes y Guías

De la misma forma que los informes se redactan después de un experimento o estudio de datos, podemos también usar la hoja de cálculo para plantear trabajos que mezclen aspectos teóricos con prácticos, especialmente si estos están estructurados sobre cálculos. Ya se ha estudiado un documento para el cálculo de densidades usando el Principio de Arquímedes. Con esta misma técnica se pueden planificar trabajos de recogida de datos, cálculos o conjeturas que estén apoyados en el mismo documento por imágenes, cuadros de texto, esquemas, etc.

Estos documentos pueden estar preparados en los equipos informáticos, para que cada grupo de alumnos y alumnas puedan seguir su aprendizaje al ritmo que más les convengan. También se pueden preparar baterías de documentos de dificultad progresiva para una mejor atención a la diversidad.

## CONTENIDO

| Informes y apuntes2                      |
|------------------------------------------|
| Contenidos2                              |
| Confección de informes2                  |
| Inserción de imágenes3                   |
| Inserción de gráficos5                   |
| Inserción de tablas6                     |
| Hiperenlaces7                            |
| Preparación para la impresión10          |
| Práctica14                               |
| Ejercicios                               |
| Ejercicio previo                         |
| Ejercicio 122                            |
| Ejercicio 222                            |
| Ejercicio 323                            |
| Complementos23                           |
| Inserción de símbolos23                  |
| Escritura de subíndices y superíndices24 |
| Inserción de fórmulas24                  |
| Cuadros de texto27                       |
| Vínculos DDE                             |
| Sugerencias de uso didáctico30           |